## How to access the Practice Environment

- 1. Visit http://www.med.umich.edu/i/michart/
- a. NOTE: you have to be connected to the VPN to access this link
- 2. Select "Practice Environment" (it's toward the bottom of the page)

| <b>Tip Sheets &amp; Training Resources</b>     | Tools & Resources                                   |  |  |  |  |
|------------------------------------------------|-----------------------------------------------------|--|--|--|--|
| Inpatient                                      | Ambulatory Care Town Halls                          |  |  |  |  |
| Allied Health & Ancillary                      | Clinical Decision Support/Best Practice Advisories  |  |  |  |  |
| Business                                       | Clinical Practice Guidelines (CPGs) - NEW Materials |  |  |  |  |
| Charge Capture                                 | Data Mapping                                        |  |  |  |  |
| Clerks & Techs                                 | Dragon Speech Recognition                           |  |  |  |  |
| Nursing                                        | Learn MiChart (Video Repository)                    |  |  |  |  |
| Pharmacy                                       | Nurse Triage                                        |  |  |  |  |
| Providers                                      | MiChart Account Manager Login                       |  |  |  |  |
| Research                                       | MiChart Integration Visitors                        |  |  |  |  |
|                                                | MiChart Physician Builder                           |  |  |  |  |
| Outpatient Rev Cycle & Emergency               | MiChart Research Resources                          |  |  |  |  |
| Department                                     | Procedure Pass                                      |  |  |  |  |
| Ambulatory Care                                | Radiology image viewer i raining                    |  |  |  |  |
| Admissions                                     | Super Oser                                          |  |  |  |  |
| Charge Capture                                 | View Only Access                                    |  |  |  |  |
| Emergency Department                           |                                                     |  |  |  |  |
| Environmental Services                         | MiChart Enhancement Requests                        |  |  |  |  |
| Health Information Management                  |                                                     |  |  |  |  |
| Home Health                                    | Ambulatory Enhancement Request                      |  |  |  |  |
| Hospital Billing                               | Request New or Revised Inpatient Order Sets         |  |  |  |  |
| MiChart Mobile Applications                    | Medication Use Informatics and Technology Request   |  |  |  |  |
| Ophthalmology                                  | Clinical Decision Support/BPA Request               |  |  |  |  |
| Patient Registration                           | Procedure Pass Enhancement Request                  |  |  |  |  |
| Patient Scheduling, Front Desk, & Patient Kios | (                                                   |  |  |  |  |
| Patient Transportation                         | Quick Links                                         |  |  |  |  |
| Professional Billing                           |                                                     |  |  |  |  |
| Radiology                                      | Break the Glass                                     |  |  |  |  |
| Reporting Workbench                            | Care Everywhere                                     |  |  |  |  |
| Research                                       | Downtime Procedures                                 |  |  |  |  |
|                                                | ePrescribe of Controlled Substances (EPCS)          |  |  |  |  |
| Training Information                           | Mobile Applications                                 |  |  |  |  |
| training information                           | Patient Portal                                      |  |  |  |  |
| MiChart Course Requests                        | ICD-10                                              |  |  |  |  |
| GME Training                                   |                                                     |  |  |  |  |
| Locations & Parking                            | News & Updates                                      |  |  |  |  |
| MiChart Video Plavlists                        |                                                     |  |  |  |  |
|                                                |                                                     |  |  |  |  |
| Practice Environment                           |                                                     |  |  |  |  |
| Support & Emiliency                            |                                                     |  |  |  |  |
| Training Portal                                |                                                     |  |  |  |  |

3. Select "Go to the practice environment"

| MICHART                                                                                                    |                                                                                                    |  |
|----------------------------------------------------------------------------------------------------|----------------------------------------------------------------------------------------------------|--|
| MICHART UPGRADE<br>October 18, 2020<br>MICHART UPGRADE<br>Training Resources<br>MiChart Home                           | Practice Environment This page contains instructions on how to access the MiChart Practice Environment, which allows user to practice skills learned which and training sessions. The practice environments are available through the Virtual Places website (https://places.med.umich.edu) and can be accessed using the TRN IDS found on the tent/login cards received during training. Additionally, information about MiChart Practice Environment: MiChart Practice Environment Job Aid Go to the Practice Environment Practice Environment |  |
| News & Updates<br>Governance<br>About                                                                                  | If you are unable to log in to the Virtual Places website or access specific MiChart functionality after login, please speak to a Super User from your area or contact the HITS Service Desk using any of these three options:  Click our <u>online customer service portal</u> (help.medicine.umich.edu) Call the HITS Service Desk 24/7 at 734-936-8000 Visit one of our walk-in " <u>Help Me Now</u> " sites (michmed.org/HMN-locations)                                                                                                    |  |
| Outpatient Tip Sheets & Training<br>Resources<br>Outpatient Tip Sheets & Training<br>Resources<br>Training Information | MiChart Logins & Practice Patients The tent cards listed below should be used for the MiChart Practice Environment:                                                                                                    |  |

4. Log into Virtual Places using Level-2 Password

| <b>MICHIGAN MEDICINE</b><br>UNIVERSITY OF MICHIGAN<br>VIRTUAL PLACES |                  |  |  |  |  |  |
|----------------------------------------------------------------------|------------------|--|--|--|--|--|
|                                                                      |                  |  |  |  |  |  |
| User name:                                                           |                  |  |  |  |  |  |
| Password:                                                            |                  |  |  |  |  |  |
|                                                                      | Level-2 - Log On |  |  |  |  |  |
|                                                                      |                  |  |  |  |  |  |
|                                                                      |                  |  |  |  |  |  |

5. Go to MiChart Practice Environment

| <b>I</b> VIRTUAL PLACES                 | S                                |                                 | APPS                                                 | ٩                                 |                                                       |                              |
|-----------------------------------------|----------------------------------|---------------------------------|------------------------------------------------------|-----------------------------------|-------------------------------------------------------|------------------------------|
| Apps<br>All (11) Categories             | •                                |                                 |                                                      |                                   |                                                       |                              |
|                                         |                                  |                                 |                                                      |                                   |                                                       |                              |
| EC3ED                                   | <b>I</b>                         | $\boldsymbol{M}$                | Epic                                                 | Epic                              | Transplant                                            | $\boldsymbol{M}$             |
| eC3ED<br>Level1 Remote Access           | Lexicomp<br>Level1 Remote Access | MiChart Live<br>MiChart         | MiChart Practice<br>Environment                      | MiChart Upgrade<br>Practice Enent | OTIS - Michigan<br>Transplant<br>Level1 Remote Access | Read-Only MiChart<br>MiChart |
|                                         |                                  |                                 |                                                      |                                   |                                                       |                              |
|                                         |                                  | 1+1                             |                                                      |                                   |                                                       |                              |
| RL                                      |                                  | ++++                            | *****                                                |                                   |                                                       |                              |
| Risk Management<br>Level1 Remote Access | ROTEM<br>Featured                | Tableau<br>Level1 Remote Access | UMHS PharmWeb 3<br>Resources<br>Level1 Remote Access |                                   |                                                       |                              |
|                                         |                                  |                                 |                                                      |                                   |                                                       |                              |

6. Select "open"

| VIRTUAL PLACES                       |                                  |                         | APPS                            |                                   |                                                       | Q 🗢                          |  |
|--------------------------------------|----------------------------------|-------------------------|---------------------------------|-----------------------------------|-------------------------------------------------------|------------------------------|--|
| Apps                                 |                                  |                         |                                 |                                   |                                                       |                              |  |
| All (11) Categories 🔻                |                                  |                         |                                 |                                   |                                                       |                              |  |
| ECSED                                |                                  | M                       | Epic                            | Epic                              | Transplant                                            | M                            |  |
| eC3ED<br>Level1 Remote Access        | Lexicomp<br>Level1 Remote Access | MiChart Live<br>MiChart | MiChart Practice<br>Environment | MiChart Upgrade<br>Practice Enent | OTIS - Michigan<br>Transplant<br>Level1 Remote Access | Read-Only MiChart<br>MiChart |  |
|                                      |                                  |                         |                                 | $\sim$                            |                                                       |                              |  |
| MiChart Practice Environment Other X |                                  |                         |                                 |                                   |                                                       |                              |  |
| Actions: C Open                      |                                  |                         |                                 |                                   |                                                       |                              |  |

7. Select "allow"

| VIRTUAL PLACES               | S                              |                                         |                          |                                   |            |                                                                     | Q 💠               |
|------------------------------|--------------------------------|-----------------------------------------|--------------------------|-----------------------------------|------------|---------------------------------------------------------------------|-------------------|
| Apps<br>All (11) Categories  | ,                              |                                         |                          |                                   |            |                                                                     |                   |
| eC3ED<br>Level Remote Access | Level1 Remote Access           | Do you want to allow th<br>Launcher"?   | Epic<br>nis page to open | "Citrix Workspace<br>Cancel Allow | ] (        | Transplant<br>OTIS - Michigan<br>Transplant<br>Level3 Remote Access | Read-Only MiChart |
| MiChart Practice Env         | ironment Other                 |                                         |                          |                                   |            |                                                                     | ×                 |
| Actions:                     | Description:<br>Nov2019 #Hidde | n link will open MiChart in the Practic | e Environment - H        | dden and only accessable t        | via VPlace | S                                                                   |                   |

- 8. The Practice Environment will open (it looks like regular MiChart)
- 9. Log in using the log-in info on the guide for your specific session